## クレジットカードの変更

クレジットカードの変更

※実際の画像と異なる場合がございます。

いカードの「削除」ボタ

ンを選択してください。

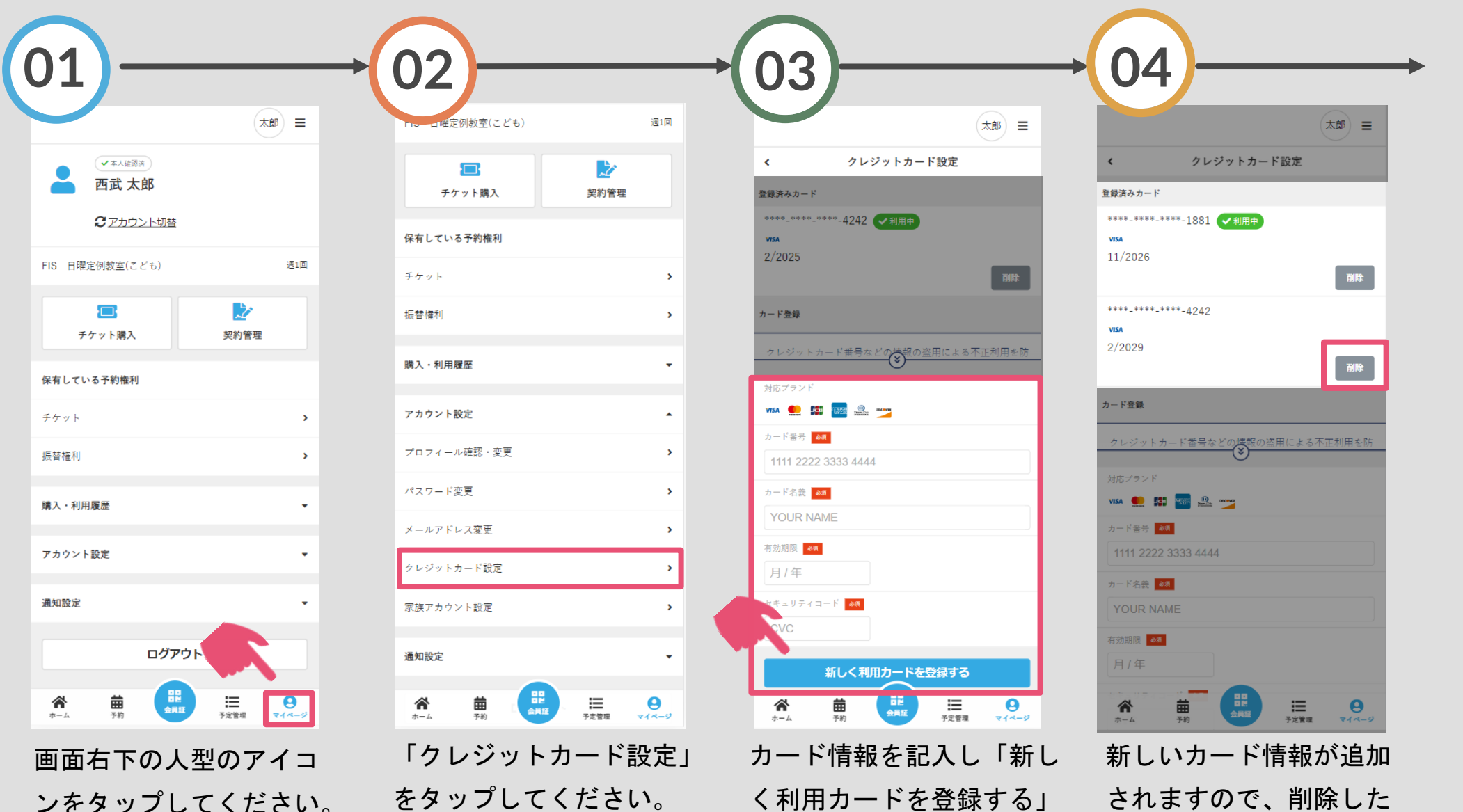

をタップしてください。

く利用カードを登録する」 をタップしてください。

クレジットカードの変更

※実際の画像と異なる場合がございます。

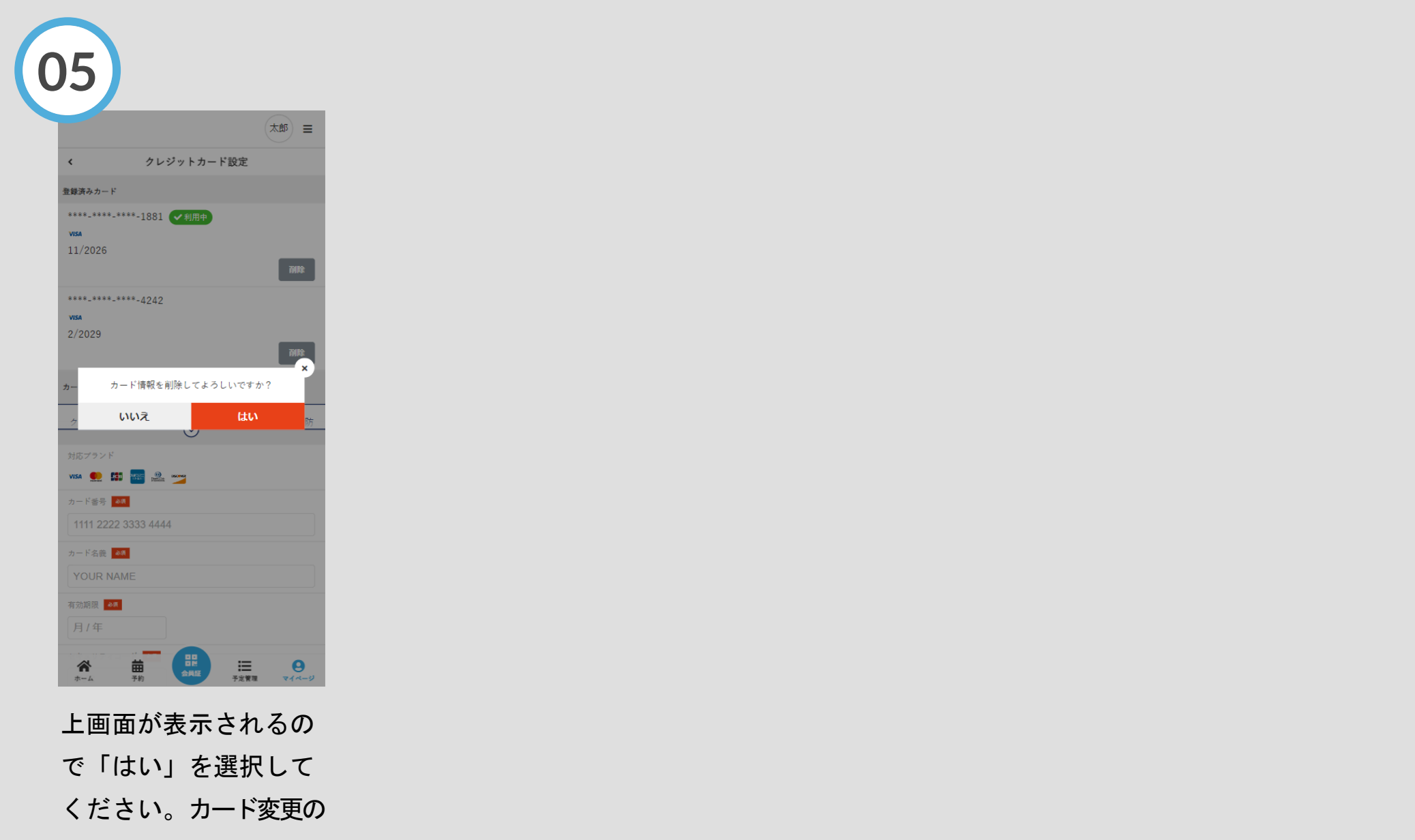

完了です。